# Konfigurationsbeispiel für VM-FEX mit Hyper-V

## Inhalt

Einführung Voraussetzungen Anforderungen Verwendete Komponenten Hintergrundinformationen VM-FEX SR-IOV Konfigurieren Überprüfen Fehlerbehebung Zugehörige Informationen

## Einführung

Dieses Anfängerdokument beschreibt die Mindesteinstellungen, die für die Konfiguration des Cisco Virtual Machine Fabric Extender (VM-FEX) mit Hyper-V auf Windows Server 2012 mit Unified Computing System (UCS) Version 2.1 erforderlich sind. Es werden nicht alle Optionen ausführlich erläutert. Weitere Informationen finden Sie im Konfigurationsleitfaden für die Benutzeroberfläche von Cisco UCS Manager VM-FEX für Hyper-V, Version 2.1.

Informationen zur Konfiguration von VM-FEX mit Hyper-V auf UCS Version 2.2 finden Sie im <u>Cisco UCS Manager VM-FEX for Hyper-V GUI Configuration Guide, Release 2.2</u>.

## Voraussetzungen

#### Anforderungen

Cisco empfiehlt, über die folgenden Themen zu verfügen:

- Cisco UCS und UCS Manager (UCSM)
- Windows Server 2012 und Hyper-V Version 3.0

#### Verwendete Komponenten

Dies sind die Mindestanforderungen für die Konfiguration von VM-FEX mit Hyper-V:

• UCS Version 2.1(1a) oder spätere Version

- Server, der einen Cisco VIC-Adapter enthält
- Windows Server 2012 oder höher

Die Informationen in diesem Dokument wurden von den Geräten in einer bestimmten Laborumgebung erstellt. Alle in diesem Dokument verwendeten Geräte haben mit einer leeren (Standard-)Konfiguration begonnen. Wenn Ihr Netzwerk in Betrieb ist, stellen Sie sicher, dass Sie die potenziellen Auswirkungen eines Befehls verstehen.

## Hintergrundinformationen

#### **VM-FEX**

Die Cisco VM-FEX-Technologie ermöglicht die Erweiterung der Switching-Fabric auf die Ebene der virtuellen Systeme. Das reguläre softwarebasierte Switching auf Hypervisor-Ebene für das virtuelle System wird umgangen, und das Switching wird direkt im Fabric Interconnect durchgeführt. VM-FEX wird in einer Windows Hyper-V-Umgebung mit Single Root I/O Virtualization (SR-IOV) und Intel Virtualization Technology for Directed I/O (VT-d) implementiert.

#### **SR-IOV**

Mit SR-IOV können mehrere virtuelle Systeme (VMs) einen einzelnen PCIe-Netzwerkadapter (Peripheral Component Interconnect Express) innerhalb eines Hosts gemeinsam nutzen. SR-IOV definiert folgende Funktionen:

- Physical Function (PF) PFs sind vollständige PCIe-Funktionen, die die SR-IOV-Funktionen beinhalten. Diese werden im UCS als reguläre statische Virtual Network Interface Controller (vNICs) angezeigt.
- Virtual Function (VF) VFs sind leichte PCIe-Funktionen, die die Datenübertragung unterstützen. Eine VF wird von einer VF abgeleitet und über diese verwaltet.

### Konfigurieren

1. Erstellen einer dynamischen vNIC-Verbindungsrichtlinie.

Navigieren Sie zu LAN > Policies (LAN > Richtlinien).Erstellen Sie eine dynamische vNIC-Verbindungsrichtlinie mit der erforderlichen Anzahl dynamischer vNICs (VF).Verwenden Sie die vordefinierte Windows-Adapterrichtlinie.

| Create Dynamic vNIC Connection Policy |                                |                    |           |  |  |  |
|---------------------------------------|--------------------------------|--------------------|-----------|--|--|--|
| Create Dynamic vNIC Connection Policy |                                |                    |           |  |  |  |
|                                       |                                |                    |           |  |  |  |
| Name:                                 | SRIOV                          | Description:       |           |  |  |  |
| Number of Dynamic vNICs:              | 10                             |                    |           |  |  |  |
| Adapter Policy:                       | Windows 🔹                      |                    |           |  |  |  |
| Protection:                           | Protected Pref A O Protected I | Pref B   Protected |           |  |  |  |
|                                       |                                |                    |           |  |  |  |
|                                       |                                |                    |           |  |  |  |
|                                       |                                |                    | OK Cancel |  |  |  |

2. Erstellen Sie ein Serviceprofil für VM-FEX.

Erstellen Sie ein Serviceprofil von Servern > Serviceprofile. Wählen Sie die Option Create Service Profile (Serviceprofil erstellen) (Experte) aus.Wenn Sie die statischen vNICs (PF) erstellen:

Wählen Sie die vordefinierte SRIOV-Adapterrichtlinie aus. Wählen Sie die Dynamic vNIC-Verbindungsrichtlinie aus, die Sie in Schritt 1 erstellt haben.

| one ID:                                                        | Fabric A                                                                                                    | : B 📄 En                                                                                                    | able Failover | ·                                                                                                    |                                                 |                                       |                          |           |   |  |
|----------------------------------------------------------------|----------------------------------------------------------------------------------------------------|----------------------------------------------------------------------------------------------------|---------------|----------------------------------------------------------------------------------------------------|-------------------------------------------------|---------------------------------------|--------------------------|-----------|---|--|
| VLANs                                                          |                                                                                                    |                                                                                                    |               |                                                                                                    |                                                 |                                       |                          |           | 1 |  |
| Select                                                         | Name                                                                                                    |                                                                                                    |               | Native                                                                                                    | VLAN                                            |                                       |                          | ₽         |   |  |
|                                                                | VLAN155                                                                                                    |                                                                                                    |               |                                                                                                    |                                                 | $\bigcirc$                            |                          | -         |   |  |
|                                                                | VLAN156Primary                                                                                                    |                                                                                                    |               |                                                                                                    |                                                 | $\bigcirc$                            |                          |           |   |  |
| V                                                              | VLAN_10                                                                                                    |                                                                                                    |               |                                                                                                    |                                                 | ۲                                     |                          |           |   |  |
|                                                                | Vlan101                                                                                                    |                                                                                                    |               |                                                                                                    |                                                 | 0                                     |                          | -         |   |  |
| MTU:<br>n Group:                                               | 1500                                                                                                    | -                                                                                                    | 🕂 Create      | LAN Pir                                                                                                    | n Group                                         |                                       |                          |           |   |  |
| MTU:<br>in Group:<br>Dperatio                                  | <pre>1500 </pre> <pre>set&gt; </pre> <pre>onal Parameters</pre>                                                                                                    |                                                                                                    | 🕂 Create      | LAN Pir                                                                                                    | n Group                                         |                                       |                          | *         |   |  |
| MTU:<br>in Group:<br>Dperatio                                  | i 1500<br><not set=""> </not>                                                                                                    | •                                                                                                    | 🚹 Create      | LAN Pir                                                                                                    | n Group                                         |                                       |                          | Š         |   |  |
| MTU:<br>in Group:<br>Operatio                                  | <ul> <li>1500</li> <li><not set=""></not></li> <li>onal Parameters</li> <li>erformance Profile</li> </ul>                                                                                   | •                                                                                                    | Create        | t LAN Pir                                                                                                    | n Group                                         |                                       |                          | 8         |   |  |
| MTU:<br>in Group:<br>Dperatio                                  | i 1500<br>i <not set=""><br/>onal Parameters<br/>erformance Profile<br/>Adapter Policy:</not>                                                                                               | SRIOV                                                                                                    | Create        | e LAN Pir                                                                                                    | n Group<br>Create Eth                           | nernet Adaj                           | oter Policy              | e         |   |  |
| MTU:<br>in Group:<br>Dperatio<br>J <b>apter P</b><br>/namic vf | i 1500<br>i <not set=""><br/>onal Parameters<br/>erformance Profile<br/>Adapter Policy:<br/>NIC Connection Policy:</not>                                                                    | SRIOV<br>SRIOV                                                                                                    | Create        | ■ LAN Pir                                                                                                    | n Group<br>Create Eth<br>Create Dy              | nernet Ada                            | oter Policy              | on Policy |   |  |
| MTU:<br>in Group:<br>Dperatio<br>l <b>apter P</b><br>/namic vf | <ul> <li>i 1500</li> <li>i <not set=""></not></li> <li>onal Parameters</li> <li>erformance Profile</li> <li>Adapter Policy:</li> <li>NIC Connection Policy:</li> <li>QoS Policy:</li> </ul> | SRIOV<br>SRIOV<br><not set:<="" td=""><td>Create</td><td><ul> <li>LAN Pir</li> <li>■</li> <li>■</li></ul></td><td>n Group<br/>Create Eth<br/>Create Dy<br/>Create Qo</td><td>nernet Adaj<br/>namic vNIC<br/>S Policy</td><td>oter Policy<br/>Connectio</td><td>on Policy</td><td></td><td></td></not> | Create        | <ul> <li>LAN Pir</li> <li>■</li> <li>■</li></ul> | n Group<br>Create Eth<br>Create Dy<br>Create Qo | nernet Adaj<br>namic vNIC<br>S Policy | oter Policy<br>Connectio | on Policy |   |  |

Wählen Sie die vordefinierte **SRIOV BIOS-Richtlinie aus**. Dieser obligatorische Schritt aktiviert diese Einstellungen unter den BIOS-Einstellungen:

Virtualization Technology (VT) und Direct Cache Access aktiviert unter **Advanced > Processor**.Interrupt Remap und VT für Directed I/O aktiviert unter **Advanced > Intel Directed IO**.

| Operational Policies<br>Optionally specify information that affects how the system operates.                                                                                                    |                                                                                                    |
|----------------------------------------------------------------------------------------------------|----------------------------------------------------------------------------------------------------|
| BIOS Configuration                                                                                                    | ۲                                                                                                    |
| If you want to override the default BIOS settings, select a BIOS policy that will be associated with this service profile<br>BIOS Policy: SRIOV CONTRACTOR OF CONTRACTOR OF C |                                                                                                    |
| External IPMI Management Configuration                                                                                                    | 8                                                                                                    |
| Management IP Address                                                                                                    | ۲                                                                                                    |
| Monitoring Configuration (Thresholds)                                                                                                    | ۲                                                                                                    |
| Power Control Policy Configuration                                                                                                    | ۲                                                                                                    |
| Scrub Policy                                                                                                    | 8                                                                                                    |
|                                                                                                    | Operational Policies         Optionally specify information that affects how the system operates.         BIOS Configuration         If you want to override the default BIOS settings, select a BIOS policy that will be associated with this service profile         BIOS Policy:       SRIOV         Imagement IP Address         Monitoring Configuration         Power Control Policy Configuration         Scrub Policy |

 Erstellen Sie ein Port-Profil, einen Cluster und einen Port-Profil-Client.
 Navigieren Sie zu VM > Port Profiles. Erstellen Sie ein Portprofil. Dies definiert die Konfiguration f
ür den Port, der mit der VM verbunden ist.

| Equipment Servers LAN SAN VM Admin                            | Port Profiles Faults Ever | nts FSN  | 4                   |                      |              |   |           |
|---------------------------------------------------------------|---------------------------|----------|---------------------|----------------------|--------------|---|-----------|
| Filter: •                                                     | A Fiter - Exp             | ort 🔒    | Print               |                      |              |   |           |
| + -                                                           | Name 🛕 C                  | reate Po | ort Profile         |                      | 101710-1000  |   | ×         |
| B ☐ Al<br>B @ Clasters<br>@ default                           | Port Profile Cr           | eate     | Port Profi          | le                   |              |   | 0         |
| Port Profiles     Port Profiles     Port Profile ab-test-mitu |                           |          | Names               | vlan10               |              |   |           |
| E B Wware                                                     |                           |          | Description:        |                      |              |   |           |
| - Tritual Machines                                            |                           |          | QoS Policy:         | <not set=""></not>   |              |   |           |
|                                                               |                           | reet     | Max Policy:         | CHOC SEC>            |              |   |           |
|                                                               |                           |          | maximonsi           | ••                   |              |   |           |
|                                                               | Hio                       | st Netwo | ork IO Performance: | None      High Perfo | amance       |   |           |
|                                                               |                           |          | Pin Group:          | <not set=""></not>   | •            |   |           |
|                                                               |                           | Calart   | Name                |                      | Nation 11 AM |   |           |
|                                                               |                           | E        | 1445                |                      | ADIVE ILAN   |   |           |
|                                                               |                           | 1        | 1504                |                      | Ö            |   |           |
|                                                               |                           |          | 2000                |                      | 0            |   |           |
|                                                               |                           |          | 3800                |                      | 0            |   |           |
|                                                               |                           | 100      | 708<br>TEST         |                      |              |   |           |
|                                                               |                           | 1        | MAN155              |                      | 0            |   |           |
|                                                               |                           |          | VLAN156Prinary      |                      | 0            |   |           |
|                                                               |                           | 1        | VLAN_10             |                      | ۲            |   |           |
|                                                               |                           | 100      | Man101              |                      | 0            |   |           |
|                                                               |                           |          | 0751040-C010/0P15   | ,                    | 0            | • |           |
|                                                               |                           |          |                     |                      |              |   |           |
|                                                               |                           | -        |                     |                      |              |   |           |
|                                                               |                           |          |                     |                      |              |   | OK Cancel |

Erstellen Sie einen separaten **Cluster**, der mit Hyper-V verwendet werden soll (empfohlener Schritt).

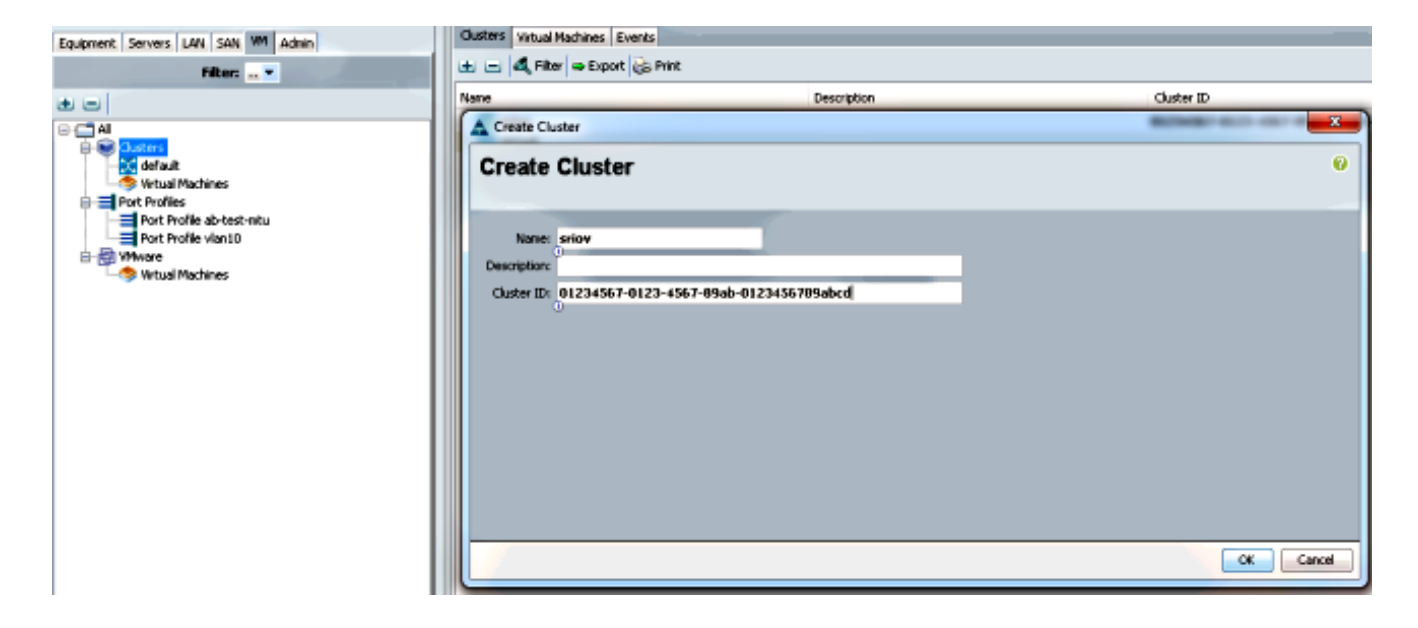

Ordnen Sie diesem Cluster die erforderlichen Portprofile zu.

Klicken Sie mit der rechten Maustaste auf das Port-Profil, und wählen Sie **Create Profile Client (Profilclient erstellen)**.Wählen Sie den **Cluster aus**, den Sie für den verteilten virtuellen Switch erstellt haben. Das Port-Profil wird unter dem Cluster angezeigt.

| Equipment Servers LAN SAN VN Admin | General VM LANs. Profile Cli                                      | ents Virtual Machines Events                       |        |      |        |
|------------------------------------|-------------------------------------------------------------------|----------------------------------------------------|--------|------|--------|
| Filter: • • •                      | Actions                                                           | Properties<br>None:<br>Description:<br>QoS Policy: | vian10 |      |        |
|                                    |                                                                   | Client                                             |        |      | 0      |
|                                    | Description<br>Datacenter<br>Fulder<br>Distributed Virtual Switch | 41 •<br>41 •<br>8167 •                             |        |      |        |
|                                    |                                                                   |                                                    |        | _ OK | Cancel |

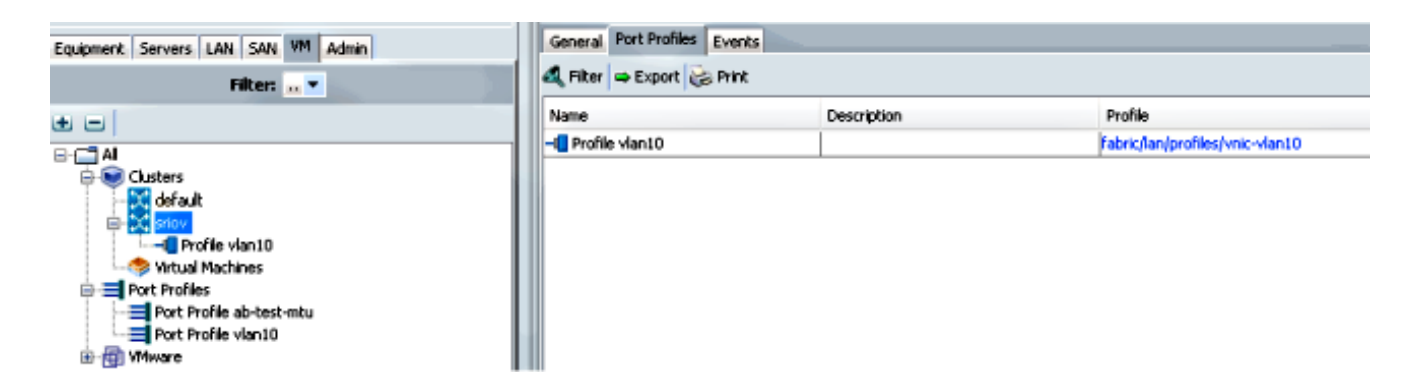

4. Installieren Sie die Switch-Treiber PF, VF und VM-FEX.

Installieren Sie auf dem Windows 2012-Host die PF-Treiber und die VM-FEX-Switching-Erweiterung.Laden Sie das **Treiberpaket für die B-Serie herunter**. Verwenden Sie hierzu die Datei **CSCO\_VIO\_INSTALLER\_version.msi**. Wenn Sie beispielsweise das 2.1(1a)- Treiberpaket verwenden, suchen Sie unter /Windows/Installers/Cisco/<adapter>/W2k12/x64 nach CSCO\_VIO\_INSTALLER\_64\_2.0.24.msi.Führen Sie die Datei als Administrator aus, und installieren Sie die VIC Ethernet- und VIC VMFex-Weiterleitungserweiterung.

| Name                                                                                             | Date modified Type                                                                                                    | Size    |
|--------------------------------------------------------------------------------------------------|----------------------------------------------------------------------------------------------------|---------|
| 🛃 CSCO_VIO_INSTALLER_64_2.0.24                                                                   | 11/16/2012 7:10 PM Windows Installer                                                                                                    | 3,893 K |
| 📄 readme                                                                                         | 11/16/2012 7:10 PM Text Document                                                                                                    | 4 K     |
| 🖞 Cisco VIO I                                                                                    | Drivers and Utilities Setup 📃 🗖 🗙                                                                                                    |         |
| Custom Setup<br>Select the way you want features                                                 | to be installed.                                                                                                    | e       |
| Click the icons in the tree below to                                                             | change the way features will be installed.<br>Installs all Cisco VIO drivers                                                                                     |         |
| I VIC Ethern                                                                                     |                                                                                                    |         |
| VIC FCoE<br>VIC iSCSI d<br>VIC Vmfex<br>VIC Manage<br>VIC Manage<br>VIC Utilities<br>VIC Etherne | et  Jump Forwading Ex ement  this feature requires 0KB on your hard drive. It has 2 of 5 subfeatures selected. The subfeatures require 652KB on your hard drive. |         |
| VIC FCoE<br>VIC iSCSI o<br>VIC Vmfex<br>VIC Manag                                                | et<br>dump<br>Forwading Ex<br>lement<br>et Utility<br>><br>Browse                                                                                                |         |

Verwenden Sie die gleiche msi-Datei auf der VM, und installieren Sie den VIC VMNic Ethernet-Treiber.

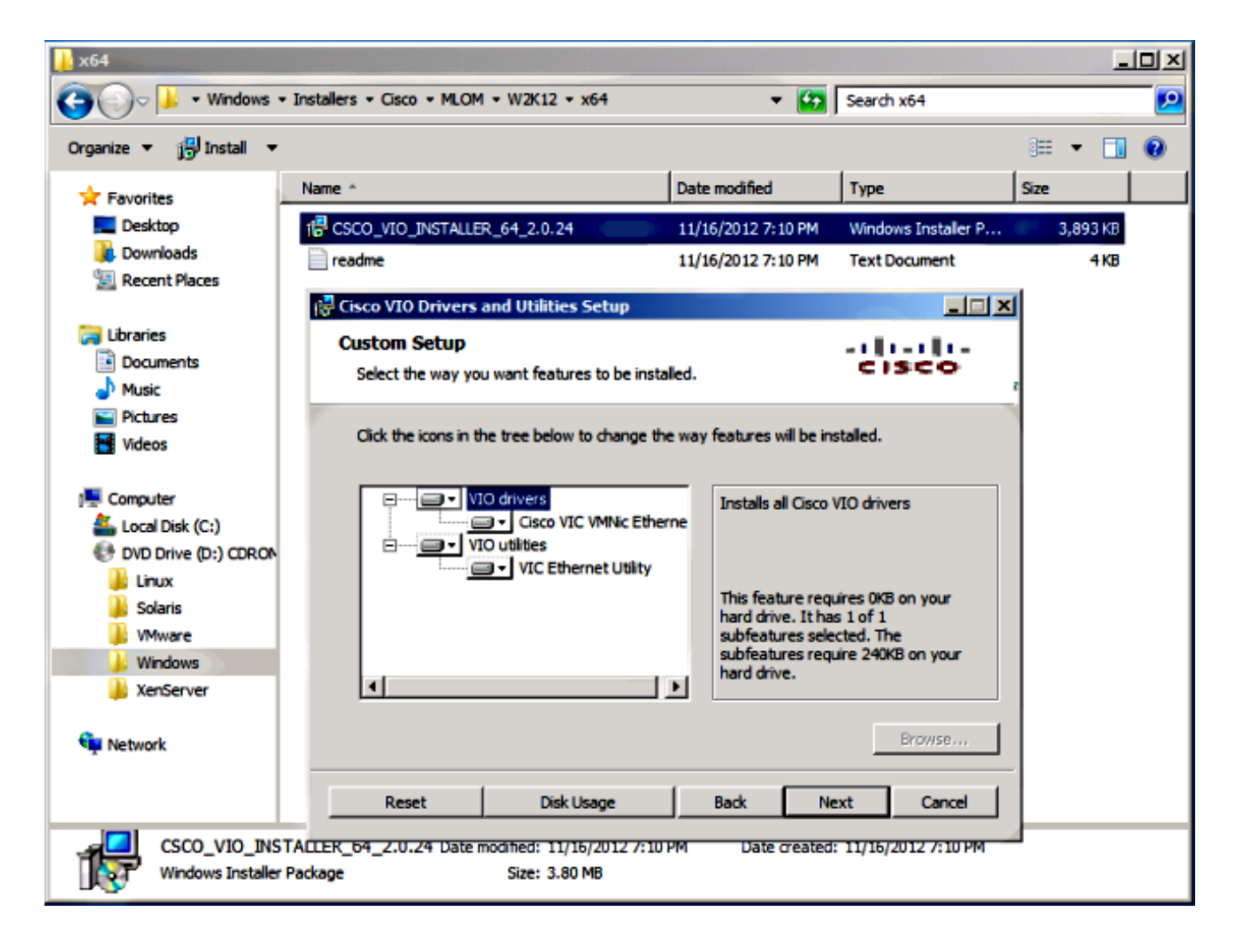

5. Erstellen Sie den virtuellen Switch mit dem Hyper-V Manager.

Erstellen Sie auf dem Windows 2012-Host einen **virtuellen Switch** mit dem Virtual Switch Manager. Dieser Switch wird für SR-IOV verwendet.Wenn Sie den Switch erstellen, wählen Sie **Enable Single-Root I/O Virtualization (SR-IOV)** aus. Diese Einstellung ist nur aktiviert, wenn Sie den virtuellen Switch erstellen.

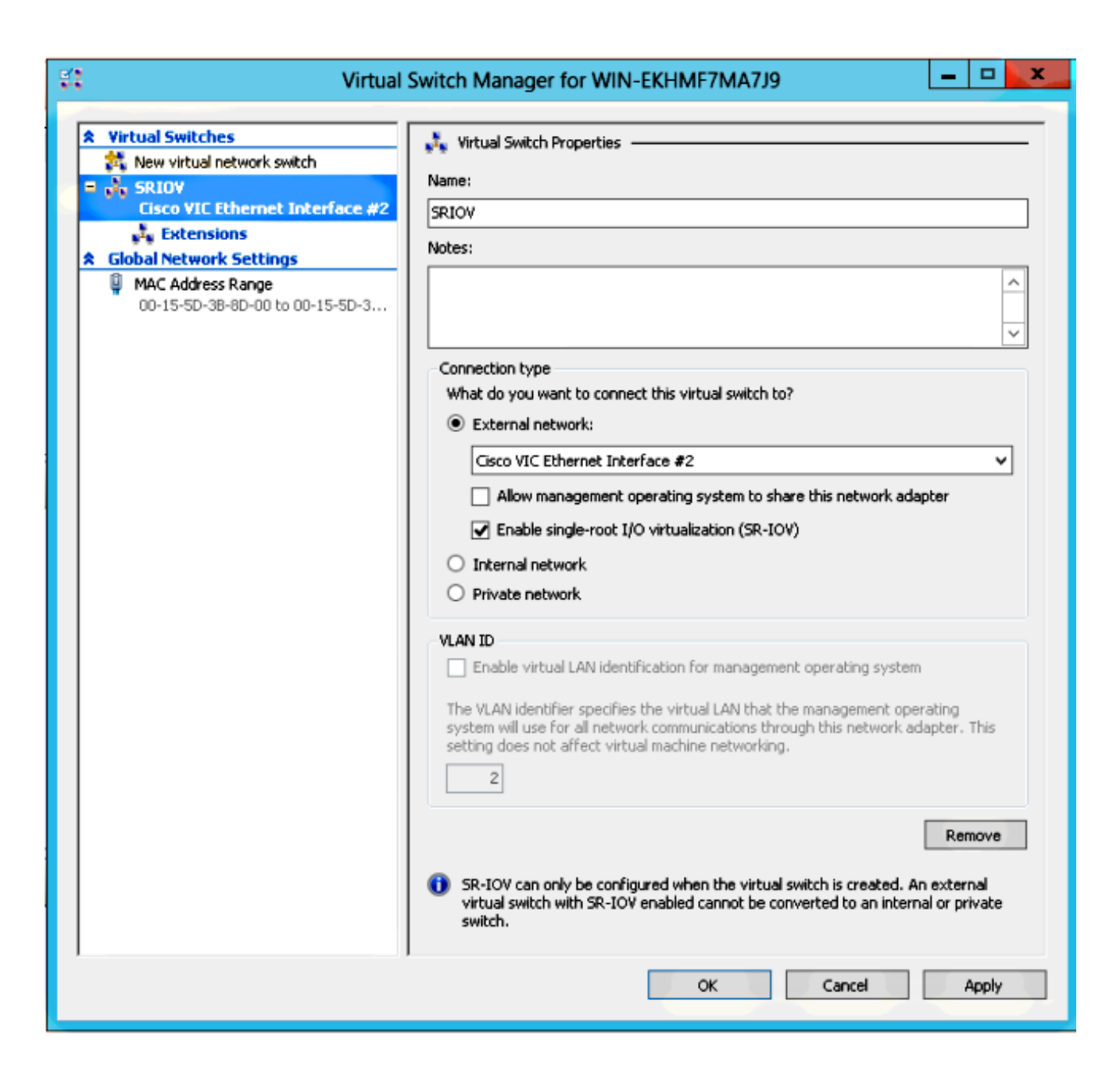

Aktivieren Sie im Abschnitt "Erweiterungen" die Weiterleitungserweiterung **Cisco VMFex Switch**.

| St Virtual                                                  | Switch Manager for WIN-EKHMF7MA7                                                                     | 99                 | ×         |
|-------------------------------------------------------------|----------------------------------------------------------------------------------------------------|--------------------|-----------|
| Virtual Switches      New virtual network switch      SRIOV | Virtual Switch Extensions                                                                            |                    |           |
| Cisco VIC Ethernet Interface #2                             | Name Microsoft NDIS Capture                                                                          | Type<br>Monitoring |           |
| MAC Address Range<br>00-15-5D-38-8D-00 to 00-15-5D-3        | Cisco VmFex Switch                                                                                   | Filter             | Meuelle   |
|                                                             |                                                                                                    |                    | Move Down |
|                                                             | Details for selected extension:<br>Cisco VmFex Switch<br>Company: Cisco Systems<br>Version: 2.2.0.11 |                    | ^         |
|                                                             |                                                                                                    |                    | ~         |
|                                                             |                                                                                                    |                    |           |
|                                                             | ок                                                                                                   | Cancel             | Apply     |

Schließen Sie den **Netzwerkadapter** der VM, die sich auf VM-FEX befinden wird, an diesen neu erstellten virtuellen Switch an. Aktivieren Sie außerdem im Abschnitt Hardwarebeschleunigung das Kontrollkästchen **SR-IOV aktivieren**.

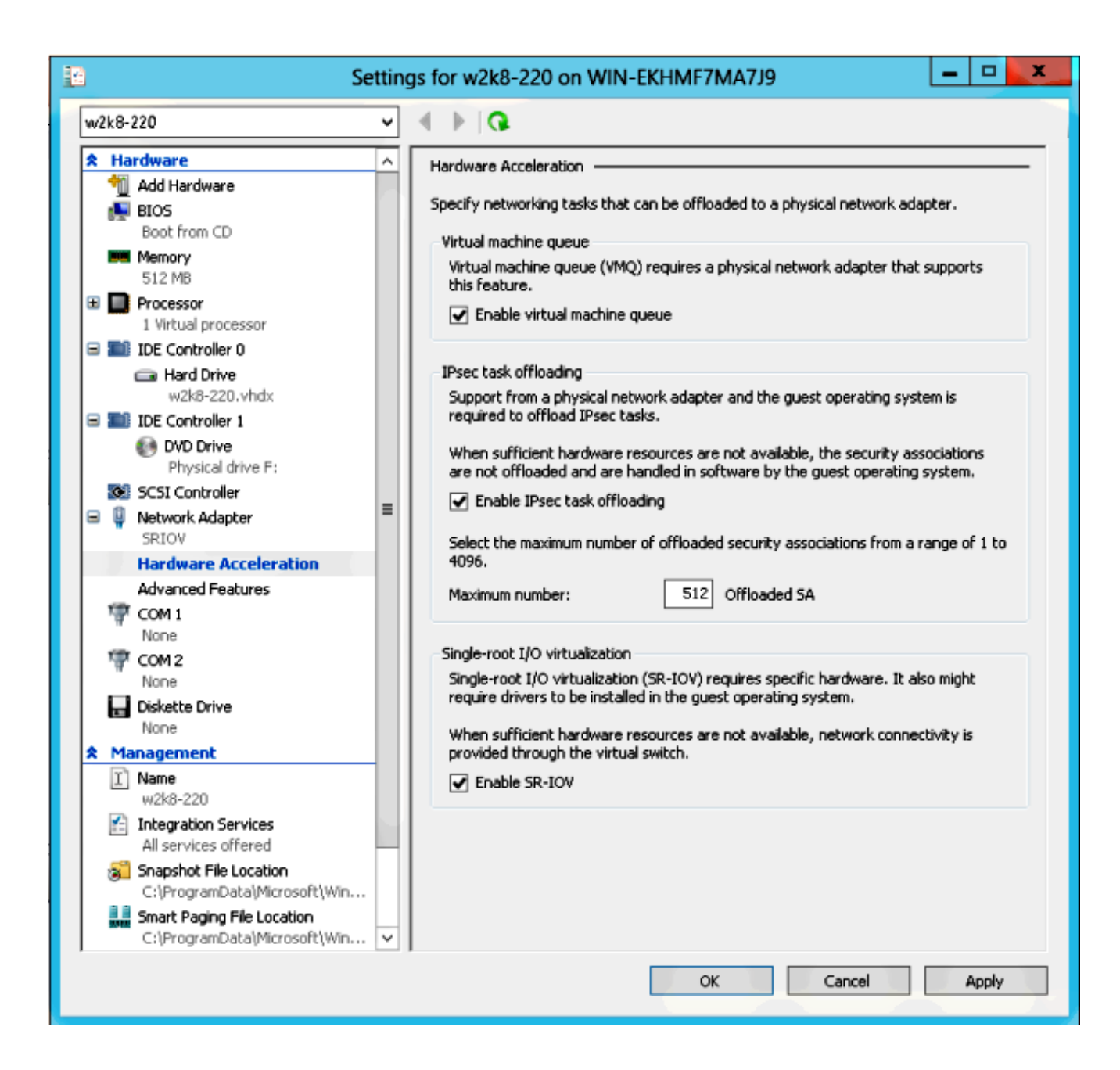

6. Installieren Sie das Port-Profil-Dienstprogramm und das Port-Profil-Management-Snap-In. Installieren Sie das Portprofil-Utility VM-FEX auf dem Hyper-V-Host.Optional können Sie auch den Port-Profil-Manager installieren. Dies ist im Wesentlichen ein Microsoft Management Console (MMC)-Snap-In. Sie kann auf jedem Computer installiert werden, der mit dem UCS Manager und dem Hyper-V-Host kommunizieren kann. Verwenden Sie entweder das MS Powershell-Snap-In oder das Port-Profile-Management-Snap-In, um VM-NICs den VM-FEX-Portprofilen hinzuzufügen.

Hinweis: In diesem Dokument wird nur die Port-Profil-Management-Snap-In-Option erläutert.Diese Dateien sind derzeit auf der Cisco Developer Network-Website verfügbar. Laden Sie VM-FEX Tools for Development vom <u>Unified Computing UCS Manager Developer</u> <u>Center herunter</u>.Das ZIP-Paket enthält die Datei VMFEX\_TOOLS\_64\_2.0.18.msi. Führen Sie es als Administrator aus, und installieren Sie die erforderlichen Tools. Bei einer Installation des Dienstprogramms "port-profile" muss der Host neu gestartet werden.

| 🖞 Cisco Vmfex Util                                                              | ities Setup 📃 🗖 🗙                                                                                                    |  |  |  |  |  |  |  |
|---------------------------------------------------------------------------------|----------------------------------------------------------------------------------------------------|--|--|--|--|--|--|--|
| <b>Custom Setup</b><br>Select the way you want features to be installed         | cisco ,                                                                                                    |  |  |  |  |  |  |  |
| Click the icons in the tree below to change the way features will be installed. |                                                                                                    |  |  |  |  |  |  |  |
| Vmfex utilities<br>Vmfex Port Profile Manager<br>Vmfex Port Profile Utilities   | Installs all Cisco VMFEX utilities                                                                                                    |  |  |  |  |  |  |  |
| < III >                                                                         | This feature requires OKB on your<br>hard drive. It has 2 of 2<br>subfeatures selected. The<br>subfeatures require 204KB on your<br>hard drive. |  |  |  |  |  |  |  |
|                                                                                 | Browse                                                                                                    |  |  |  |  |  |  |  |
| Reset Disk Usage                                                                | Back Next Cancel                                                                                                    |  |  |  |  |  |  |  |

7. Verbinden Sie das virtuelle System mit VM-FEX (hier mit dem Port-Profil-Management-Snap-In).

Öffnen Sie Cisco VMfex Port-Profile Manager über die Verknüpfung auf dem Desktop oder auch über \Programme\Cisco Systems\VIO Software\Utilities\Ethernet Utilities\Vmfex Utilities\Snapin.Klicken Sie zum Anhängen an das UCSM auf UCSM hinzufügen, und geben Sie die IP-Adresse, den Benutzernamen und das Kennwort ein. Nach dem Hinzufügen werden die verfügbaren Cluster und die Portprofile für jeden Cluster aufgelistet.

| Conso                                                               | e Root\Cisco Vmfex Port-Profile Manager\10.76.78.106         |   | = <b>-</b> <mark>×</mark>                                                |
|---------------------------------------------------------------------|--------------------------------------------------------------|---|--------------------------------------------------------------------------|
| Console Root<br>d the Cisco Vmfex Port-Profile Mana<br>to 76.78.106 | UCSM Information<br>UCSM IPAddress:<br>10.76.78.106<br>CISCO | ^ | Actions<br>10.76.78.106<br>Add Host<br>Refresh UCSM C<br>Disconnect UCSM |
|                                                                     | Port Profiles<br>VM NIC Port Profiles                        |   | View New Window fro                                                      |
| < III >                                                             | < III                                                        | ~ |                                                                          |

Fügen Sie den Hyper-V-Host mit **Add Host hinzu**, sodass Sie einen lokalen Computer oder einen Remotecomputer hinzufügen können.

Wenn Sie einen Remotecomputer hinzufügen, kann der Hostname verwendet werden, wenn sich der Rechner, der das Port-Profil-Manager-Snap-In ausführt, und der Hyper-V-Host in derselben Domäne befinden.Falls nicht, fügen Sie es mit der IP-Adresse hinzu. Die hier eingegebenen Anmeldeinformationen müssen in Form von **username@domain** für Domänenbenutzer und **Hostname\Benutzer** für lokale Benutzer eingegeben werden.Nach dem Hinzufügen werden auch alle virtuellen Switches angezeigt, für die SR-IOV im Host aktiviert ist.

| Console Root\Cis                  | co Vmfex Port-Profile Ma        | anager\10.76.78.106\WIN-EK | HMF7MA7J9 📃 🗖 🗙                     |
|-----------------------------------|---------------------------------|----------------------------|-------------------------------------|
| 🚆 Console Root                    | Entity                          | Comments                   | Actions                             |
| a 🐝 Cisco Vmfex Port-Profile Mana | Cisco VIC Ethernet Interface    | Ok.                        | WIN-EKHMF7MA A                      |
| ⊿ det 10.76.78.106                | Cisco VIC Ethernet Interface #2 | Ok.                        | A Refresh Host                      |
|                                   | SBIOV Virtualization Enabled    | nk                         | Weite Color                         |
| - SKIOV                           | STROT TROUBEDION ENDING         |                            | A Verify Setup                      |
|                                   |                                 |                            | <ul> <li>Disconnect Host</li> </ul> |
|                                   |                                 |                            | View 🕨                              |
|                                   |                                 |                            | New Window fro                      |
|                                   |                                 |                            | 🛛 Help                              |
|                                   |                                 |                            |                                     |
| <                                 | <                               | III                        | >                                   |
|                                   |                                 |                            |                                     |

Verbinden Sie das Port-Profil mit einem Cluster mit der Option **An Cluster anhängen**. Sobald er angeschlossen ist, wird der Cluster-Name neben dem Port-Profilnamen angezeigt. Der Clustername wird im Fall des Standard-Clusters nicht angezeigt.

| Console Roo                   | ot\Cisco Vmfex P | Port-Profile Mana | iger\10.76.78.1 | 06\WIN-EKHM | F7MA7J9\SRIOV(sriov)     | _ • ×                               |
|-------------------------------|------------------|-------------------|-----------------|-------------|--------------------------|-------------------------------------|
| Console Root                  | MAC Address      | Name              | Port Profile    | VM Name     | ID                       | Actions                             |
| Cisco Vmfex Port-Profile Mana | 00155D388D00     | Network Adapter   |                 | w2k8-220    | Microsoft:A3B836AB-91D7- | SRIOV(sriov)                        |
| ✓                             |                  |                   |                 |             |                          | 💠 Attach to Cluster                 |
| SRIOV(sriov)                  |                  |                   |                 |             |                          | <ul> <li>Detach from Clu</li> </ul> |
|                               |                  |                   |                 |             |                          | 🛞 Refresh VSwitch                   |
|                               |                  |                   |                 |             |                          | View 🕨                              |
|                               |                  |                   |                 |             |                          | New Window fro                      |
|                               |                  |                   |                 |             |                          | 👔 Help                              |
|                               |                  |                   |                 |             |                          |                                     |
|                               |                  |                   |                 |             |                          |                                     |
|                               |                  |                   |                 |             |                          |                                     |
|                               |                  |                   |                 |             |                          |                                     |
|                               |                  |                   |                 |             |                          |                                     |
|                               |                  |                   |                 |             |                          |                                     |
|                               |                  |                   |                 |             |                          |                                     |
| < III >                       | <                |                   |                 |             | >                        |                                     |
|                               |                  |                   |                 |             |                          |                                     |

Um eine VM anzuhängen, wählen Sie die VM (VM NIC) aus, die im mittleren Bereich angezeigt wird, und klicken Sie auf **Port-Profil anhängen/ändern**. Die verfügbaren Portprofile unter dem Cluster werden angezeigt. Wählen Sie das entsprechende **Portprofil aus**.

| Console Roo                                     | ot\Cisco Vn | nfex Port-Pro | file Manag | ger\10.76.78.1 | 06\WIN-EKHM | F7MA7J9\SRIOV(    | sri ov | ) _ E                      | X |
|-------------------------------------------------|-------------|---------------|------------|----------------|-------------|-------------------|--------|----------------------------|---|
| 🚆 Console Root                                  | MAC Addres  | s Name        |            | Port Profile   | VM Name     | ID                | Act    | ions                       |   |
| Gisco Vmfex Port-Profile Mana<br>4 10 76 78 106 | 00155D388   | D00 Netwo     | rk Adapter |                | w2k8-220    | Microsoft:A3B836/ | SR     | IOV(sriov)                 | - |
| WIN-EKHMF7MA7J9                                 |             |               |            |                |             |                   | +      | Attach to Cluster          |   |
| SRIOV(sriov)                                    |             |               | Select Po  | ort Profile    | ×           |                   | -      | Detach from Cluster        |   |
|                                                 |             | Dard Darfiles |            |                |             |                   | 8      | Refresh VSwitch            |   |
|                                                 |             | Port Prome:   | E- sriov   | 10             |             |                   | -      | View                       | • |
|                                                 |             |               |            |                |             |                   | L      | New Window from Here       |   |
|                                                 |             |               |            |                |             |                   | ?      | Help                       |   |
|                                                 |             |               |            |                |             |                   | 00     | 155D3B8D00                 | - |
|                                                 |             |               |            |                |             |                   | +      | Attach/Modify Port Profile | 1 |
|                                                 |             |               |            |                |             |                   | - 1    | Detach Port Profile        |   |
|                                                 |             |               | L          |                |             |                   | ?      | Help                       |   |
|                                                 |             |               |            | OK             | Cancel      |                   |        |                            |   |
| < III >                                         | <           |               |            |                |             | >                 | L      |                            |   |
|                                                 |             |               |            |                |             |                   |        |                            | 4 |

Nach dem Hinzufügen wechselt die Anzeige für den Netzwerkadapter von Rot zu Grün. Die VM wird außerdem in der UCSM-GUI als angehängt angezeigt.

| Console Roo                                                                                                    | ot\Cisco Vmfex P                             | Port-Profile Mana       | ger\10.76.78.          | 106\WIN-EKHMI       | F7MA7J9\SRIOV(          | sriov) 🗕 🗖 🗙                                                                                                   |
|----------------------------------------------------------------------------------------------------|----------------------------------------------|-------------------------|------------------------|---------------------|-------------------------|----------------------------------------------------------------------------------------------------|
| Console Root  Console Root  Cisco Vmfex Port-Profile Mana  Cisco Vmfex Port-Profile Mana  Cisco Vmfex Port-Profile Mana  Cisco Vmfex Port-Profile Mana  SRIOV(sriov)  SRIOV(sriov)                                                                                                    | MAC Address<br>00155D 388D 00                | Name<br>Network Adapter | Port Profile<br>vlan10 | VM Name<br>w2k8-220 | ID<br>Microsoft:A3B8364 | Actions SRIOV(sriov) Attach to Cluster Detach from Cluster Refresh VSwitch View New Window from Here Help Help |
| < III >                                                                                                    | <                                            |                         |                        |                     | >                       |                                                                                                    |
|                                                                                                    |                                              |                         | _                      |                     |                         |                                                                                                    |
| Equipment Servers                                                                                                    | LAN SAN                                      | VM Admir                | 1                      |                     |                         |                                                                                                    |
|                                                                                                    | Filter:                                      |                         |                        |                     |                         |                                                                                                    |
| • •                                                                                                    |                                              |                         |                        |                     |                         |                                                                                                    |
| <ul> <li>□ □ All</li> <li>□ ○ Clusters</li> <li>default</li> <li>□ ○ Initian</li> <li>□ ○ Hos</li> <li>□ ○ Hos</li> <li>□</li></ul> | Machines<br>st Blade 2/7<br>Virtual Mac<br>s | hine w2k8-2             | 20                     |                     |                         |                                                                                                    |

## Überprüfen

Für diese Konfiguration ist derzeit kein Überprüfungsverfahren verfügbar.

## Fehlerbehebung

Im Folgenden finden Sie eine Liste gängiger Probleme, die bei der Konfiguration von VM-FEX mit Hyper-V auftreten:

- Der virtuelle Switch wird nicht angezeigt, wenn Sie den Host mit dem Portprofil-Management-Snap-In hinzufügen: SR-IOV ist für den virtuellen Switch in Hyper-V nicht aktiviert.
- Der Cluster-Name wird nach dem Hinzufügen zum Cluster nicht neben dem virtuellen Switch angezeigt: Wenn der Clustername >38 Zeichen (einschließlich Bindestrich) hat, kann die Cisco Bug-ID <u>CSCue71661</u> dieses Problem verursachen.

 UCSM kann nicht mit dem Management-Snap-In hinzugefügt werden: Überprüfen Sie, ob das UCSM über den Snap-In-Client erreichbar ist und HTTPS auf dem UCS aktiviert ist. Sie können dies über die Benutzeroberfläche von Admin > Communication Management > Communication Services überprüfen.

## Zugehörige Informationen

- Konfigurationsleitfaden für die GUI von Cisco UCS Manager VM-FEX für Hyper-V, Version 2.1
- PCI-SIG SR-IOV-Einführung: Einführung in die SR-IOV-Technologie
- Alles, was Sie über SR-IOV in Hyper-V wissen wollten. Teil 1
- Technischer Support und Dokumentation Cisco Systems